## 中山大学附属第五医院 2022 年住培招收考试 线上面试考生操作指引

一、设备要求

1.设备必须为安卓/苹果操作系统的联网手机或平板,苹果系统要求 iOS10(不含)以上,安卓系统要求 5.0(不含)以上。手机内存
512M以上,存储空间 500M以上,分辨率要求 1280\*720以上。

考生提前测试设备和网络。需保证设备电量充足,网络连接正常,对于使用流量上网的手机,还须保证有足够的流量。

3.如果在 wifi 环境下使用,请将手机设为"飞行模式"以确保 电话无法拨入;面试过程中,如果有微信电话或视频拨入,请立即拒 接;关闭无关的手机应用。

 4. 保证自己用于与我院工作人员联系的手机保持通畅,以便紧急 情况时联系。将该手机设置为静音状态。

二、设备位置要求

摄像头对准考生本人,具体要求如下:

①确保能看到考生的桌面和双手;

②显示考生正面,拾取声音;

③需全程清晰显示考生面容;

④面试全程考生不得切换屏幕;

⑤可采用外接麦克风,建议佩戴有线耳麦,不能使用头戴式耳机, 不能使用无线耳机。 三、环境要求

考生准备好独立、安静、无人打扰且网络通信良好有保障的地方, 面试现场不能留存与考试有关的资料,面试期间,其他人员不得进入 面试现场。

考生面试时正对摄像头保持坐姿端正。双手和头部完全呈现在可见画面中。面试时清空面试环境内与面试有关的书籍、物品、人员。

四、考试纪律

 1. 面试期间,考生不得会客、打电话、离场,不做与面试无关的 事情,不让无关人员进入面试空间;

考生应当自觉服从工作人员管理及检查,不得以任何理由妨碍
 工作人员履行职责,不得扰乱面试会场的秩序;

3.考生不准携带任何书籍书刊、报纸、图片、相关文字或电子资料;不对面试现场及过程进行录音录像;面试过程中考生不得转换考试界面;考后不向他人透露面试题目及面试现场情况;

对在面试过程中有违规违纪行为的考生将参照国家教育考试
 违规处理办法、普通高等学校招生违规行为处理暂行规定,进行严肃
 处理,取消录取资格,记入考生诚信档案。

五、面试流程

采用腾讯视频会议进行线上面试,考生请自行下载腾讯会议手机 APP,具体流程如下:

1. "腾讯会议"手机客户端安装指引:安卓手机请到应用市场; 苹果手机请扫描以下二维码进入 APP Store 安装:

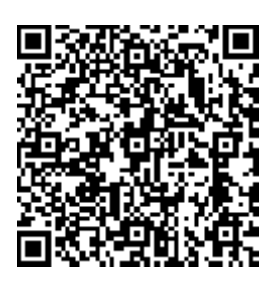

2. 安装 app

3. 打开 app, 注册相关账号

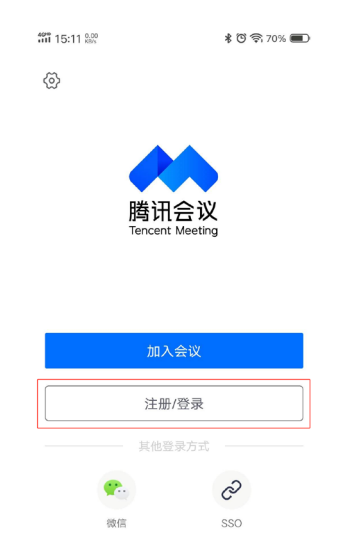

4.点击"加入会议","会议号"输入老师给的会议号码 ID,"您的名称"一栏输入考生编号及姓名,并打开摄像头及开启麦克风,进入 APP 等待室。

| 40HD 15:14 2.40 KB/s | 🕯 🕲 🛜 70% 🔳 | 4GHD 15:18 0.00<br>KB/s |         | 🕯 😇 🛜 70% 🔳 |
|----------------------|-------------|-------------------------|---------|-------------|
|                      |             | 取消                      | 加入会议    |             |
|                      | 漢定会议        | 会议号                     | 请输入会议号  |             |
|                      |             | 您的名称                    | 请输入您的名称 |             |
|                      |             |                         | 加入会议    |             |
|                      |             | 入会选项                    | 3       |             |
|                      |             | 入会开启表                   | 是克风     |             |
|                      |             | 入会开启扬                   | 杨声器     | 2           |
|                      |             | 入会开启摄                   | 聂像头     |             |
| 暂无会议                 |             |                         |         |             |
|                      |             |                         |         |             |
|                      |             |                         |         |             |
|                      |             |                         |         |             |
|                      |             |                         |         |             |
|                      |             |                         |         |             |
|                      |             |                         |         |             |

| 💷 <sup>e</sup> .uli 🙅 | 破び旧187% 📧 10:26 |      |     |  |
|-----------------------|-----------------|------|-----|--|
|                       | 腾讯会议            |      |     |  |
|                       |                 |      |     |  |
| 会议未                   | 开始,等待           | 主持ノ  | 、进入 |  |
|                       |                 |      |     |  |
| 会议主题                  | 付林林预定的          | 讨会议  |     |  |
|                       | 2020-06-09 1    | 5:00 |     |  |
|                       |                 |      |     |  |
| 开启麦克。                 | 冈,              |      |     |  |
| 开启扬声                  | 22              |      | •   |  |
| 开启摄像                  | <u></u><br>头    |      | •   |  |
|                       |                 |      |     |  |

5.我院工作人员通过 APP 按序点击考生依次进入会议,考生进入 会议后,按照工作人员指示,听到"考生听到请回应",回答"收到", 按照工作人员要求进行设备测试。

5.设备测试完成后,按照工作人员指示,听到"请考生自我介绍1分钟"后,开始自我介绍。

6.按照工作人员指示,听到"请考生认真阅读试题,1分钟后作答"后,阅读屏幕上试卷后一一作答。

7.恢复摄像音频后,考官自由提问,考生作答。

8.确认问答结束后,听到"考试结束,请考生点击屏幕右上角"离 开",点击"离开"后退出会议。退出会议后不得跟其他考生联系、 交流。

六、注意事项

1.面试过程中考生不得转换界面,面试不得中断;

因网络故障问题出现面试过程中断,请第一时间通过电话、微信等方式联系我院工作人员,听取工作人员的统一安排。